| $\mathbf{w}$ w kazdym programie mozna wyroznic bewne stałe elementy.              |
|-----------------------------------------------------------------------------------|
| Pierwsza linia to tzw. <u>nagłówek programu</u> . Zawiera on słowo                |
| PROGRAM oraz nazwę programu. Nagłówek zakończony jest                             |
| średnikiem.                                                                       |
| Każdy <u>program zaczyna s</u> ię słowem BEGIN.                                   |
| Po nim następuje treść programu (tutaj wpisujemy to co                            |
| program ma robić). Każda instrukcja w treści programu zakończona jest średnikiem. |
|                                                                                   |

W/ 1----

Program kończy się słowem END i kropką.

W dowolnym miejscu programu można wpisać w nawiasach klamrowych {}tzw. <u>komentarz</u>. Są to uwagi programisty o działaniu programu. Wszystkie nazwy (prócz tekstów, które wyświetlimy na ekranie) można pisać dużymi lub małymi literami, muszą być jednowyrazowe i nie mogą zawierać polskich znaków (ąę...).

## Tryb tekstowy i graficzny.

Większość współczesnych programów komputerowych działa w tzw. trybie graficznym. Ekran podzielony jest na punkty z których każdy może być zapalony w innym kolorze. W zależności od ustawień okno graficzne może mieć pomiędzy 640x480 punktów do 1280x1024 i więcej. W pascalu używa się najmniejszego okienka o rozdzielczości 640x480 punktów i każdy punkt może być zapalony w 16 różnych kolorach. Tryb tekstowy jest najbardziej użyteczny przy działaniach na liczbach i tekstach i jest obecnie bardzo rzadko wykorzystywany

(stare programy, konsola DOS). W trybie tekstowym mamy do dyspozycji 80 kolumn i 25 lub 50 wierszy i tylko w takich kratkach mogą pojawiać się całe znaki. W taki sposób działa sam edytor pascala.

#### **Okno graficzne**

Początek okna graficznego wyznacza punkt o współrzędnych (0,0) i znajduje się w lewym górnym rogu ekranu. Oś X zwrócona jest w prawo a oś Y w dół (odwrotnie niż w układzie kartezjańskim). Ponieważ pierwszy punkt ma współrzędne (0,0), dlatego ostatni, w prawym dolnym rogu ma współrzędne (639,479) rozdzielczość 640x480!

Aby narysować coś w oknie graficznym należy w odpowiedni sposób zainicjować (wystartować) tryb graficzny i po zakończeniu rysowania, gdy chcemy

zakończyć program, należy tryb graficzny zamknąć. Program grafika;

```
uses graph;
var d,m:integer;
begin
    d:=DETECT; {rozpoznanie i zainicjowanie grafiki}
    INITGRAPH(d,m,'');
    {tutaj wpisujemy instrukcje graficzne}
```

readln; {czekamy na klawisz ENTER}
CLOSEGRAPH; {koniec grafiki}

#### end.

Traktuj ten program jako bazę do wszystkich innych programów graficznych wykonywanych na lekcji.

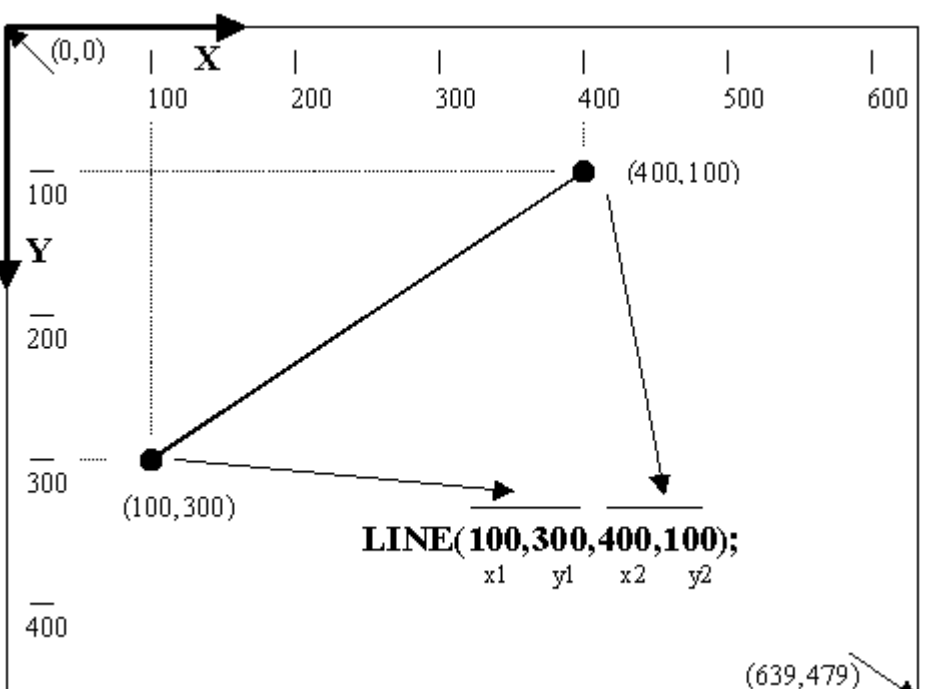

## **Rysowanie linii**

Aby wykreślić na ekranie odcinek, musimy podać cztery współrzędne określające współrzędne jego dwóch końców (x1,y1), (x2,y2), np.: LINE(x1,y1,x2,y2);

LINE (0,0,639,479) ;kreśli jedną przekątną ekranuLINE (639,0,0,479) ;druga przekątnaNie ma znaczenia, czy kreślimy odcinek z lewej do prawej strony, czy odwrotnieLINE(100,100,400,400)to samo coLINE(400,400,100,100)

#### Zmiana koloru

Bez wybrania koloru linie rysowane są na biało. Aby to zmienić używamy instrukcji: SETCOLOR(kolor); **SETCOLOR (4)**;

Od tej pory wszystkie linie będą w kolorze czerwonym, aż do następnej zmiany koloru. Mamy 16 kolorów, ponumerowanych od 0 do 15 (np. 0-czarny, 1-niebieski, 2-zielony, 4-czerwony, 14-żółty, 15-biały).

Kwadrat o boku 100,lewy-górny róg w punkcie (100,100); LINE(100,100,200,100); LINE(200,100,200,200); LINE(200,200,100,200); LINE(100,200,100,100);

Przykładowe programy znajdują się na szkolnej stronie internetowej

# **ĆWICZENIA**

Narysuj litery mając dane następujące dane:

- wysokość każdej litery 200
- szerokość każdej litery 100
- odstęp między literami 10
- początek w punkcie 100,100
- kolory kolejnych liter: czerwona, żółta, zielona, niebieska, biała, itp
- dodatkowe końce linii znajdują się w połowie odległości

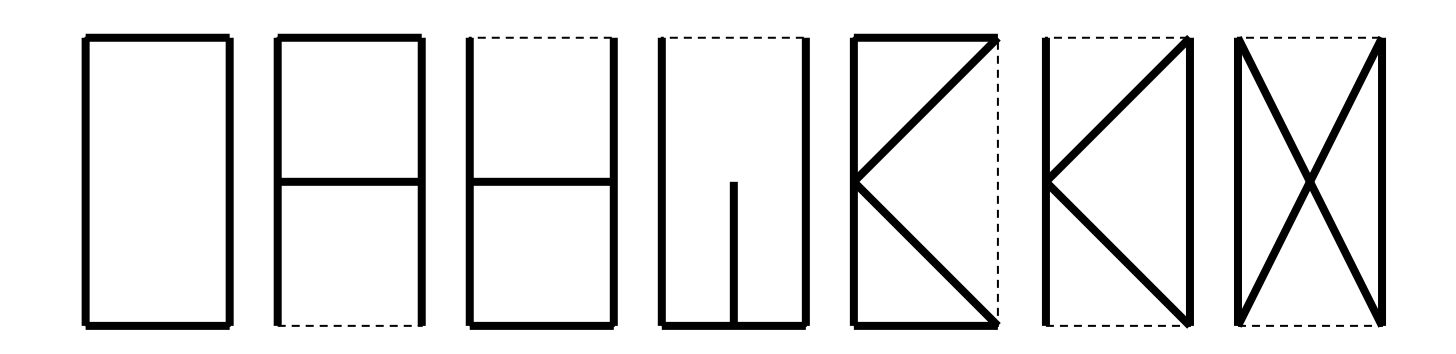